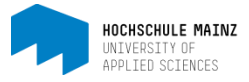

## Teilnehmerlisten aus OpenOLAT exportieren

Über die Auswahlliste *Werkzeuge* (1) finden Sie die Mitgliederverwaltung, in der Sie sich eine Liste der Teilnehmer (2) anzeigen lassen können.

| Mitglieder | Mitglieder                                                           |                                                                                  |              | O Mitglied hinzufügen                                                           | 1 Mitglieder importieren                                       | 🙀 Mitglieder bere           |
|------------|----------------------------------------------------------------------|----------------------------------------------------------------------------------|--------------|---------------------------------------------------------------------------------|----------------------------------------------------------------|-----------------------------|
| Gruppen    |                                                                      | Durkers                                                                          | Reference of |                                                                                 |                                                                | Curba                       |
| Buchungen  | Alle                                                                 | Desitzer                                                                         | Detreuer     | Teinenmer                                                                       | wartenste                                                      | Suche                       |
|            | Teilnehmer haben Zugang<br>Gruppenteilnehmer haben                   | g zum Kurs.<br>I Zugang zum Kurs und zu ihrei                                    | er Gruppe.   |                                                                                 |                                                                |                             |
|            | Teilnehmer haben Zugang<br>Gruppenteilnehmer haben                   | g zum Kurs.<br>I Zugang zum Kurs und zu ihrer<br>Anzeige                         | er Gruppe.   | ) alle                                                                          | Mitglieder 🌀 nur Kursmitglied                                  | der 🔘 nur Gruppenn          |
|            | Teilnehmer haben Zugang<br>Gruppenteilnehmer haben<br>Tabellensuche: | g zum Kurs.<br>I Zugang zum Kurs und zu ihre<br>Anzeige                          | er Gruppe.   | <ul> <li>alle</li> <li>1 Eintrag</li> </ul>                                     | Mitglieder 🔘 nur Kursmitglied                                  | der 💿 nur Gruppenm          |
|            | Teilnehmer haben Zugang<br>Gruppenteilnehmer haben<br>Tabellensuche: | g zum Kurs.<br>I Zugang zum Kurs und zu ihrei<br>Anzeige<br>Vorname Nachname E-I | er Gruppe.   | <ul> <li>alle</li> <li>1 Eintrag</li> <li>eitritt Zuletzt besucht Re</li> </ul> | Mitglieder 🍙 nur Kursmitglied<br>Mitglieder 🔿 nur Kursmitglied | der Onur Gruppenn<br>Liz- * |

Der *Tabellen-Export erfolgt über das Tabellen-Export-*Symbol(3) in der rechten Ecke oberhalb der Teilnehmer-Liste.

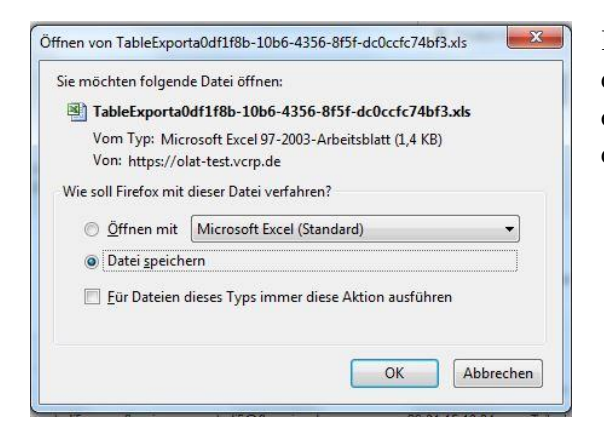

Es öffnet sich ein Windows-Fenster, mit zwei Optionen: die Datei zu öffnen oder die Datei zu speichern. Es empfiehlt sich die Datei beim Speichern umzubenennen, da der vorgeschlagene Dateiname sehr kryptisch ist.

Bei diesbezüglichen Fragen oder Probleme wenden Sie sich bitte an das E-Learning Center.

http://elearning.hs-mainz.de

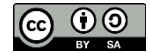